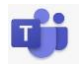

## Elternzugang zum Klassenbuch

Stundenplan, Abwesenheiten und Klassenbucheinträge der eigenen Kinder einsehen und Zeitslots für den Elternsprechtag vorab buchen.

Gehen Sie auf die Website des BORG St. Pölten. Bewegen Sie die Maus über "Intern" und wählen Sie WebUntis.

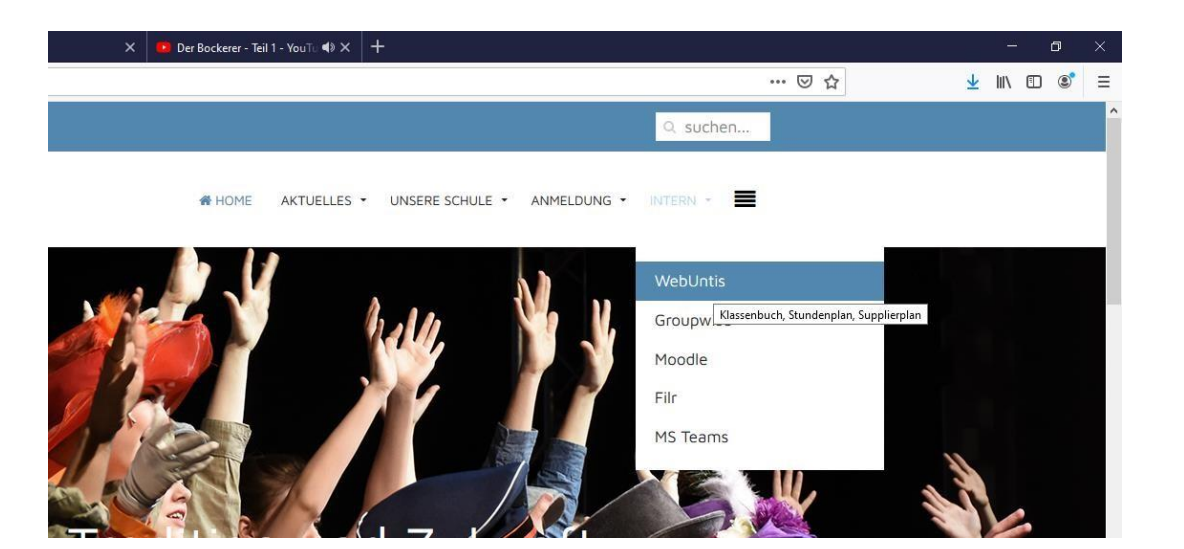

Dort klicken Sie auf: "Noch keinen Zugang? – Registrieren" auswählen

| ۱p۱ | Wise (Alexander Mueller) 🗙 🥂 🔮               | WebUntis | :                   | × C     | webuntis elternzugang - Goog 🗙 | 🔞 Elternzugang zum elektronisch 🗙 | 🙆 Downloads – | Sportgymnasium 🗙                                                                 | KebUntis           | × + |
|-----|----------------------------------------------|----------|---------------------|---------|--------------------------------|-----------------------------------|---------------|----------------------------------------------------------------------------------|--------------------|-----|
| ÷   | C' û                                         | 0        | https://neilo.webun | tis.com | /WebUntis/index.do#/basic/main |                                   |               |                                                                                  |                    |     |
|     | BRG / BORG St.Pölten<br>A-3100, Schulring 16 |          |                     |         |                                |                                   |               |                                                                                  |                    |     |
|     | Heute 14.09.2020                             |          |                     |         |                                |                                   |               |                                                                                  |                    |     |
|     | E Heutige Nachrichte                         | en N     |                     |         | Keine Nachrichten              |                                   |               | Login<br>BRG / BORG St.Pö<br>A-3100, Schulring 10<br>Schule wechsein<br>Benutzer | <b>lten</b><br>5   |     |
|     |                                              |          |                     |         |                                |                                   | <             | Passwort<br>Login<br>Passwort vergesse<br>Noch keinen Zuga                       | ng? - Registrieren | >   |

Schritt 2: E-Mail-Adresse eingeben und "Senden" auswählen. Geben Sie die hinterlegte Email-Adresse ein:

| Registrierung                                                       |                     |
|---------------------------------------------------------------------|---------------------|
| itte geben Sie die E-Mail-Adresse ein, die bei Ihrem Kind hinterleg | wurde.              |
| E-Mail Adresse                                                      |                     |
| Senden                                                              |                     |
| — oder —                                                            |                     |
| alls Sie bereits einen Bestätigungscode erhalten haben, geben Sie   | ihn bitte hier ein. |
| Bestätigungscode                                                    |                     |

Es wird ein Bestätigungscode an ihre angegebene Email-Adresse geschickt:

| bUntis hat eine E-Mail an Ihre Adresse geschickt.                          |                               |
|----------------------------------------------------------------------------|-------------------------------|
| te geben Sie den Bestätigungscode aus dieser E-Mail h<br>n Link im E-Mail. | iier ein oder klicken Sie auf |
| lestätigungscode                                                           |                               |
| enden                                                                      |                               |

→ Sie erhalten einen Link im Bestätigungsmail.

Gesendet: Dienstag, 11. Oktober 2016 08:24 An: maximiliane.musterfrau@zuhause.at Betreff: [WebUntis] Registrierung

Klicken Sie auf folgenden Link, um die Registrierung abzuschließen oder geben Sie den Bestätigungscode in WebUntis ein:

https://aoide.webuntis.com/WebUntis/?school=brg-Maria+Enzersdorf#userRegistration?token=123456789012345678901234567890

Ihr Bestätigungscode lautet:

123456789012345678901234567890

Diesen rufen Sie auf wählen folgend ihr persönliches Passwort.

Geben Sie dazu zweimal ein sicheres Passwort ein!

(mind. 8 Zeichen inkl. Groß-+Kleinbuchstaben +Zahlen)

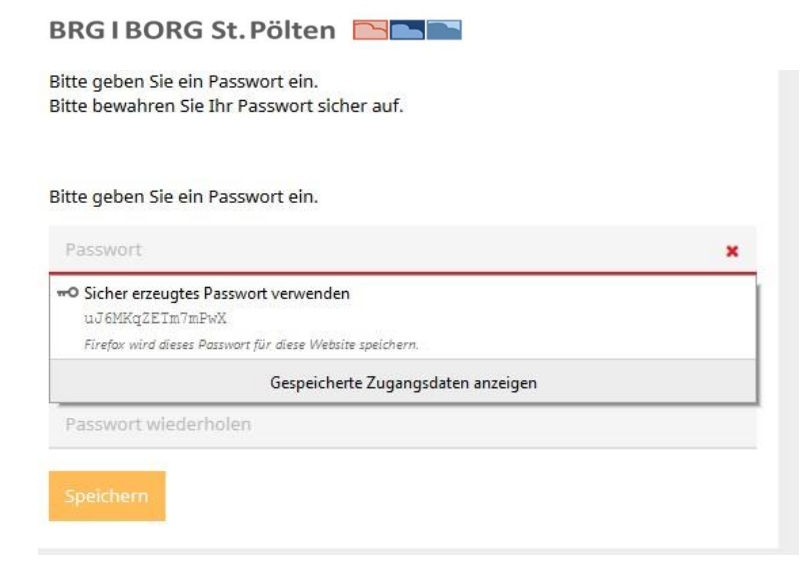

## $\rightarrow$ Die Registrierung ist abgeschlossen:

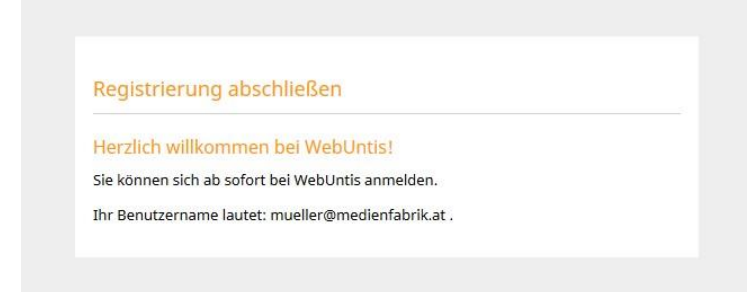

Geben Sie zum Einstieg ihren Benutzernamen ein (email-adresse) und ihr gewähltes Passwort. Sie gelangen zur **TAGESANSICHT (Menüpunkt HEUTE)** des Stundenplanes:

|   | BRG / B0<br>A-3100, 5               | ORG St.Pölten<br>Schulring 16 | 8     |               |      |           |      |  |  |  |  |  |
|---|-------------------------------------|-------------------------------|-------|---------------|------|-----------|------|--|--|--|--|--|
| æ | Heute 07.10.2020                    |                               |       |               |      |           |      |  |  |  |  |  |
| Ê | Info                                |                               |       |               |      |           |      |  |  |  |  |  |
| 2 | O Letzte Anmeldung:07.10.2020 11:57 |                               |       |               |      |           |      |  |  |  |  |  |
| Ø | in A                                | \bwesenheit m                 | elden |               |      |           |      |  |  |  |  |  |
|   |                                     |                               |       |               |      |           |      |  |  |  |  |  |
|   | 🛗 He                                | utiger Stunde                 | nplan |               |      |           |      |  |  |  |  |  |
|   |                                     |                               | Std.  |               | Fach | Lehrkraft | Raum |  |  |  |  |  |
|   |                                     |                               | 1     | 07:40 - 08:30 | PH_S | LAR       | R8C  |  |  |  |  |  |
|   | 1                                   |                               | 2     | 08:35 - 09:25 | M    | TUTS      | R8C  |  |  |  |  |  |
|   | 1                                   |                               | 3     | 09:30 - 10:20 | BIUS | NEB       | R8C  |  |  |  |  |  |
|   | 1.                                  | ==                            | 4     | 10:35 - 11:25 | PUP  | AMLER     | R8C  |  |  |  |  |  |
|   | * I                                 |                               | 5     | 11:30 - 12:20 | СН   | LAF       | R8C  |  |  |  |  |  |
|   |                                     |                               |       |               |      |           |      |  |  |  |  |  |
|   |                                     |                               |       |               |      |           |      |  |  |  |  |  |

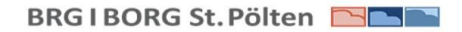

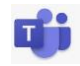

Bei Klick auf das **Stundenplansymbol** links sehen sie den Stundenplan der aktuellen Woche. - bis zwei Wochen im Voraus.

| 🕚 Webl                                                                                                    | Untis                 | × 🔰 (132) Aust              | rianOnlines = [WebU 🗙 🦌                        | WebUntis ×                               | 🕑 WebUntis                  | 🗙 🔛 GroupWise (Ale | sander Mueller) 🗙 🔞 Private | s Surfen 🛛 🗙 🌗                           | 🧧 Der Bockerer - Teil 1 - You'i 📢 | × +                                      | - 0                         | ×    |
|----------------------------------------------------------------------------------------------------|-----------------------|-----------------------------|------------------------------------------------|------------------------------------------|-----------------------------|--------------------|-----------------------------|------------------------------------------|-----------------------------------|------------------------------------------|-----------------------------|------|
| €→                                                                                                    | C @                   | 0 4.                        | <ul> <li>https://neilo.webuntis.com</li> </ul> | m/WebUntis/index.do#/basic/t             | imetable                    |                    |                             |                                          |                                   | … 🖂 🕁                                    | 🛨 III\ 🗊 📽                  | Ξ    |
|                                                                                                    | BRG / BO<br>A-3100, S | RG St.Pölten<br>chulring 16 |                                                |                                          |                             |                    |                             | 2020/2021                                | - 🖬 🔺                             | Abmelden (mueller@me                     | dienfabrikat) WebUnt        |      |
| <b>8</b> b                                                                                                    | 🖌 Klass               | se 🔏 Schüler*inner          | n                                              |                                          |                             |                    |                             |                                          |                                   |                                          | ? «                         | Ð    |
| <ul> <li></li> <li></li> <li><td>8C</td><td>- + 0</td><td>5.10.2020</td><td></td><td></td><td></td><td></td><td></td><td></td><td></td><td>± ↔</td><td></td></li></ul> | 8C                    | - + 0                       | 5.10.2020                                      |                                          |                             |                    |                             |                                          |                                   |                                          | ± ↔                         |      |
| œ                                                                                                    |                       | Mo.                         | 05.10.                                         | Di.                                      | 16.10.                      | Mi.                | 97.10.                      | Do.                                      | 08.10.                            | Fr.                                      | 09.10.                      |      |
|                                                                                                    | 07:40                 | 8C<br>D                     | SCHPF<br>R8C                                   | 8A, 8B, 8C POSS<br>8C LOS<br>8A, 8C FUAM | F R6A<br>LAT R8C<br>SPA R7A | 8C<br>PH_S         | LAR<br>R8C                  | 8C KAU<br>8C, 8D WEIN                    | E R8C<br>E GR2                    | 8C<br>BIUS                               | NEB<br>RBC                  |      |
|                                                                                                    | 08:35                 | 8C KAU<br>8C, 8D WEIN       | E RBC<br>E GR2                                 | 8C<br>D                                  | SCHPF<br>R8C                | 8C<br>M            | TUTS<br>R8C                 | BC<br>GSPB                               | SCHPF<br>R8C                      | 8C<br>CH                                 | LAF<br>R8C                  |      |
|                                                                                                    | 09:30                 | 8C<br>PUP                   | AMLER<br>R8C                                   | 8C<br>BE                                 | PLAIM<br>RTEX               | 8C<br>BIUS         | NEB<br>R8C                  | BC<br>GWK                                | SOELL<br>R8C                      | 8A, 8B, 8C POSS<br>8C LOS<br>8A, 8C FUAM | F R7B<br>LAT R8C<br>SPA GR2 |      |
|                                                                                                    | 10:35                 | 8C<br>M                     | TUTS<br>RBC                                    | 8C<br>BE                                 | PLAIM<br>RTEX               | 8C<br>PUP          | AMLER<br>R8C                | 8C<br>PH_S                               | LAR<br>R8C                        | 8C, 8D SAND<br>8C, 8D NEUK               | ETH R8C<br>RK R8D           |      |
|                                                                                                    | <b>,</b> 11:30        | 8C MUELL<br>INF edv3        | 8C LAR<br>PH_L R8C                             | 8C KAU<br>8C, 8D WEIN                    | E R8C<br>E GR2              | 8С<br>СН           | LAF<br>R8C                  | 8C<br>D                                  | SCHPF<br>R8C                      | 8C<br>M                                  | TUTS<br>RBC                 |      |
|                                                                                                    | 12:22                 | 8C MUELL<br>INF edv3        | 8C LAR<br>PH_L R8C                             | 8C<br>GSP8                               | SCHPF<br>R8C                | 8C, 8D<br>ETH      | SAND<br>R8C                 | 8A, 8B, 8C POSS<br>8C LOS<br>8A, 8C FUAM | F R7B<br>LAT R8C<br>SPA R5B       | 8C<br>GWK                                | SOELL<br>R8C                |      |
|                                                                                                    | 13:40                 | 8A, 8C<br>BS                | SLAD<br>PM                                     |                                          |                             |                    |                             | 8A, 8C, 8D AMLER<br>PUPW R4A             | 8A, 8B, 8C SLAD<br>SPOR R7B       |                                          |                             |      |
|                                                                                                    | 14:30                 | 8A, 8C<br>BS                | SLAD<br>PM                                     |                                          |                             |                    |                             | 8A, 8C, 8D AMLER<br>PUPW R4A             | BA, 8B, 8C SLAD<br>SPOR R7B       |                                          |                             |      |
|                                                                                                    | 15:25                 | SA, SB, SC<br>RISL          | BERR<br>R7B                                    |                                          |                             |                    |                             | 8A, 8B, 8C<br>B                          | MART<br>SPK                       |                                          |                             |      |
|                                                                                                    | 16:15                 | 5A, 5B, 5C<br>RISL          | BERR<br>R7B                                    |                                          |                             |                    |                             | 84, 88, 8C<br>B                          | MART                              |                                          |                             |      |
|                                                                                                    | -                     |                             |                                                |                                          |                             |                    |                             |                                          |                                   |                                          | Stand: 07.10.2020 07:58     | 1:13 |
|                                                                                                    | € Zur Suc             | he Text hier eingeben       | 0 #t                                           | 🧶 🗮 🗄 💈                                  | 1                           |                    |                             |                                          |                                   |                                          | ^ ₩ 44) 12:00<br>07.10.2020 | 1    |

Bei Klick auf das **Sprechstundensymbol** links kommen Sie zur Übersicht der entsprechenden Lehrpersonen.

Die aktuellen Lehrer ihres Kindes sind blau markiert –bei Klick auf den jeweiligen Lehrer gelangen Sie zu folgender Ansicht, wo Sie einen Timeslot in der Sprechstunde des jeweiligen Lehrers buchen können:

| nde |                                    |                 | ×  |
|-----|------------------------------------|-----------------|----|
|     | Klicken Sie auf einen Termin, um s | ich anzumelden: |    |
|     | 10:35 - 10:45                      | frei            |    |
|     | 10:45 - 10:55                      | frei            |    |
|     | 10:55 - 11:05                      | frei            |    |
|     | 11:05 - 11:15                      | frei            |    |
|     | 11:15 - 11:25                      | frei            |    |
|     |                                    |                 |    |
|     |                                    |                 |    |
|     | Nachricht                          |                 |    |
|     | 1                                  |                 |    |
|     |                                    |                 |    |
|     |                                    |                 | .a |
|     | Noch mögliche Zeichen: 255         |                 |    |
|     | Speichern Abbrechen A              | bmelden         |    |
|     |                                    |                 |    |

Bei Klick auf das **Meine Daten** – Symbol links kommen Sie zu folgender Übersicht:

| BRG I BC                  | RG St.Pölten                          |                                                  |                                         |                    | đji                  |                         |
|---------------------------|---------------------------------------|--------------------------------------------------|-----------------------------------------|--------------------|----------------------|-------------------------|
| (←) → ℃ ŵ                 | 🕖 🖴 🗝 https://neilo.ww                | ebuntis.com/WebUntis/index.do#/classreg/classreg |                                         |                    | ··· 🖾 🕁              | ± lin © ®° ≡            |
| BRG / BORG<br>A-3100, Sch | 5 St.Pölten<br>ulring 16              |                                                  |                                         | 2020/2021 👻 🎦 🤮    | Abmelden (mueller@me | dienfabrik.at) WebUntis |
| Meine Dat                 | en                                    |                                                  |                                         |                    |                      | 1                       |
| in in offe                | ne Abwesenheiten Schuljahr            |                                                  | <br>📴 Noten                             |                    |                      | •                       |
| •                         |                                       | Keine afferen Abwesenheiten                      |                                         | Keine Nots         |                      |                         |
| CO Marco                  | esenheit melden<br>Abwesenheit melden |                                                  | 🙀 Hausaufgaben – Eine Woche in die Zula | inti.              |                      | ٠                       |
|                           | enouritentiende andere                |                                                  |                                         | Keine Hausaufgaben |                      |                         |
| Ľ                         |                                       | Keine Klassenbucheinträge                        |                                         |                    |                      |                         |

Bei Klick auf **"Abwesenheit melden"** können Sie eine Abwesenheit für ihr Kind entschuldigen:

| 🕚 Web | Untis 🗙 🔀 (1                 | 133) AustrianOnlines = Poster 🗙 | WebUntis                         | × 🕑 WebUntis       | 🗙 🔛 Group | Vise (Alexander Mueller) 🗙 👙 Privates Surfen | 🗙 🧰 Der Bo | ickerer - Teil 1 - You⊺: ◀) × 🕂 | - o ×                       |
|-------|------------------------------|---------------------------------|----------------------------------|--------------------|-----------|----------------------------------------------|------------|---------------------------------|-----------------------------|
| €-    | C @                          | 🕑 🔒 🗝 https://neilo.webunt      | <b>tis.com</b> /WebUntis/index.d | o#/dassreg/dassreg |           |                                              |            | … 🖂 🕁                           | <u>⊻</u> II\ © ®* ≡         |
|       |                              |                                 | Abwesenheit m                    | lden               |           |                                              |            | 🔤 🛓 Abreakdern (museller        | emedientabelicati WebUnitis |
| đB    | Mesne Daten                  |                                 | Zeitraum                         |                    |           |                                              |            |                                 | 2                           |
| Ê     | Ing Offern Abwesenheite      |                                 | 6.10.2020 07:40                  |                    |           | 6.10.2020 17:05                              |            |                                 | *                           |
| -     |                              |                                 | Abwesenheitsgru                  | nd                 |           |                                              |            |                                 |                             |
| - 🖽   |                              |                                 | Select                           |                    |           |                                              |            |                                 |                             |
|       |                              |                                 | Anmerkung                        |                    |           |                                              |            | ie Note                         |                             |
|       | 199 Adverser beit melden     |                                 | Speichern                        | Abbrechen          |           |                                              |            | A.1                             |                             |
|       | 🔛 Alessenbucheinträge        |                                 |                                  |                    | *         |                                              |            | 谷                               |                             |
|       |                              |                                 |                                  |                    |           |                                              |            |                                 |                             |
|       |                              |                                 |                                  |                    |           |                                              |            |                                 |                             |
|       |                              |                                 |                                  |                    |           |                                              |            |                                 |                             |
|       |                              |                                 |                                  |                    |           |                                              |            |                                 |                             |
|       |                              |                                 |                                  |                    |           |                                              |            |                                 |                             |
|       |                              |                                 |                                  |                    |           |                                              |            |                                 |                             |
|       |                              |                                 |                                  |                    |           |                                              |            |                                 |                             |
|       |                              |                                 |                                  |                    |           |                                              |            |                                 |                             |
|       |                              |                                 |                                  |                    |           |                                              |            |                                 |                             |
|       |                              |                                 |                                  |                    |           |                                              |            |                                 |                             |
|       |                              |                                 |                                  |                    |           |                                              |            |                                 |                             |
|       |                              |                                 |                                  |                    |           |                                              |            |                                 |                             |
| -     | P Zur Suche Text hier eingeb | ien O                           | H 💽 📰                            | 🔒 💷 💊              |           |                                              |            |                                 | へ 日本 (12:07 明) (12:07 明)    |